## TUTORIAL PER L'ISCRIZIONE ONLINE AGLI SPORTELLI HELP

Per effettuare l'iscrizione bisogna accedere al sito. Nella Home page, nella colonna di destra, il banner in fondo è quello dedicato. Cliccare.

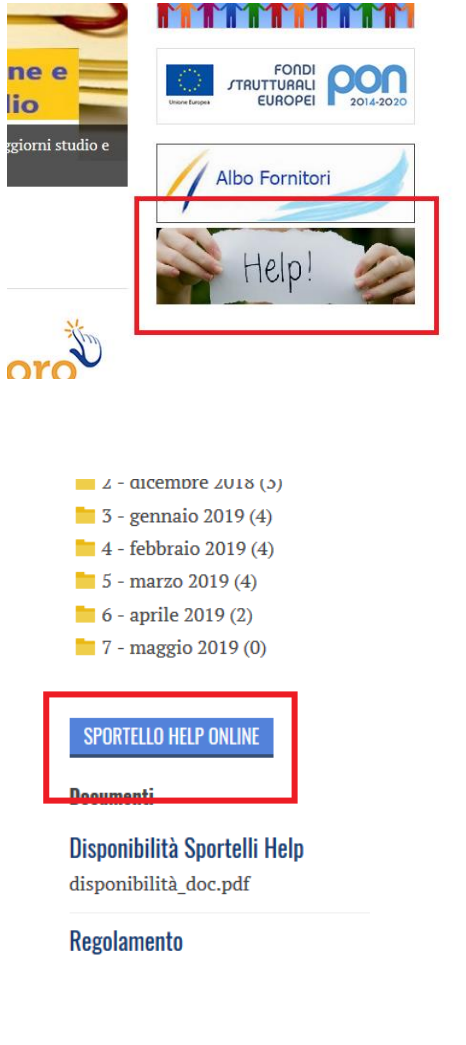

 Si accede alla pagina nella quale sono presenti i Calendari, il Regolamento, le diponibilità dei Docenti. È stato inserito il nuovo pulsante SPORTELLO HELP ONLINE. Cliccare.

 Si arriva nella pagina che distingue gli utenti in Docenti e Studenti. Cliccare per effettuare il Login.

| F. DA COLLO |                                                                                     |
|-------------|-------------------------------------------------------------------------------------|
|             | Benvenuto<br>nella piattaforma dedicata agli sportelli HELP dell'Istituto Da Collo. |

 Il Login si effettua inserendo il proprio indirizzo di posta elettronica. Attenzione: l'indirizzo dev'essere quello indicato al momento dell'iscrizione presso l'Istituto. Comunicare in Vicepresidenza se non più attivo o variato.

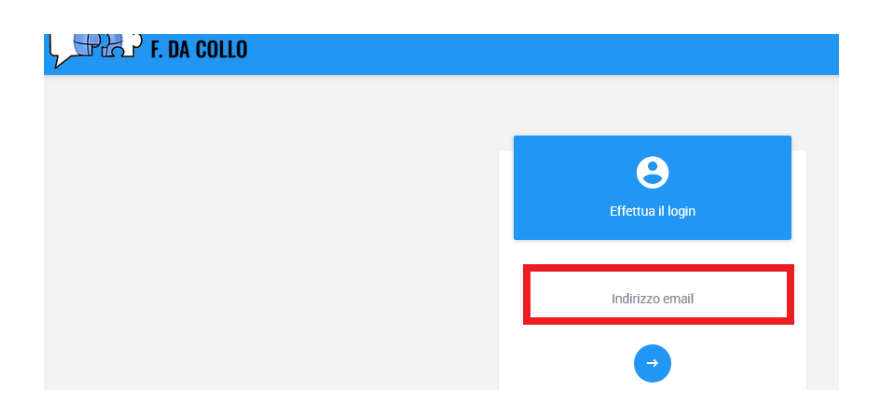

| F. DA COLLO       |                         |                            |              |             |     |     |
|-------------------|-------------------------|----------------------------|--------------|-------------|-----|-----|
| @libero.it        | Lezioni                 |                            |              |             |     |     |
| Classe: 5FT       | Elenco docenti<br>Tutte | Elenco discipline<br>Tutte | Reset Filtri |             |     |     |
| Lezioni Scrizioni | <                       |                            | -            | Aprile 2019 |     |     |
|                   | LUN                     | MAR                        | MER          | GIO         | VEN | SAE |

- 4) Effettuato il Lògin il sistema, in base alla email indicata, riconoscerà l'utente. Selezionando il Docente o la Disciplina viene offerto nel calendario visualizzato la disponibilità dello Sportello.
- 5) Se il colore è verde (vedasi immagine sottostante) la disponibilità dei posti è ancora attiva. In caso di colore rosso, lo Sportello ha raggiunto il numero massimo dei partecipanti. Si chiederà pertanto, in via eccezionale, alla/al Docente l'apertura di una nuova data oppure l'aumento dei posti disponibili.

| F. DA COLLO            |    |    |    |    |                                                       |    |
|------------------------|----|----|----|----|-------------------------------------------------------|----|
| Classe: 5FT<br>Log Out | 15 | 16 | 17 | 18 | 19                                                    | 20 |
| Lezioni                | 22 | 23 | 24 | 25 | 26<br>Prova (14:00 -<br>16:00) - Posti<br>disponibili | 27 |

6) Individuato lo Sportello, cliccando sull'icona verde (nell'esempio è indicata la Disciplina "Prova" e l'orario 14-16), si effettua l'iscrizione inserendo l'argomento richiesto (immagine sottostante).

| F. DA COLLO            |    | Iscrizione alla lezione                                                                                                    |
|------------------------|----|----------------------------------------------------------------------------------------------------|
| Classe: 5FT<br>Log Out | 15 | Docente: Test Docente<br>Materia: Prova<br>Orario: 14:00 - 16:00<br>Argomento                                                                                    |
| Lezioni                | 22 | I4:00 -<br>Posti<br>Inserisci l'argomento che ti interessa affrontare durante questo sportello help e<br>cilicca su Tscriviti" per confermare la tua iscrizione. |
| 29                     | 29 | Per ogni lezione sono disponibili al massimo o posti.                                                                                                    |

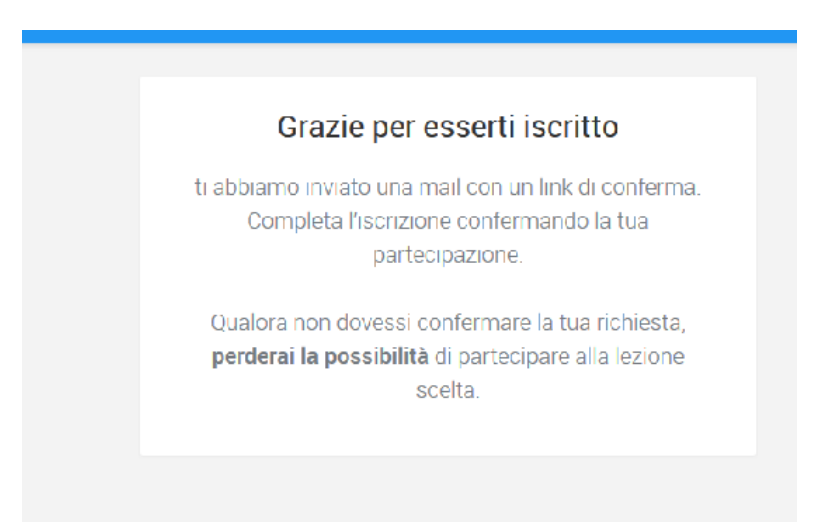

- Una volta inserito l'argomento, cliccare sul pulsante Iscriviti. Nelle immagini successive compaiono gli avvisi che seguono una volta cliccato il pulsante Iscriviti.
- 8) Bisogna infatti completare la procedura di iscrizione effettuando una conferma che verrà richiesta tramite mail.
   Solo dopo aver confermato l'iscrizione questa risulterà valida.

## Iscrizione sportello HELP -

- Sportello HELP <noreply@istitutodacollo.it>
- In caso di problemi di visualizzazione del messaggio, fare clic qui per visualizzarlo in un Web browser.
- Inviato: giovedì 11/04/2019 22.00

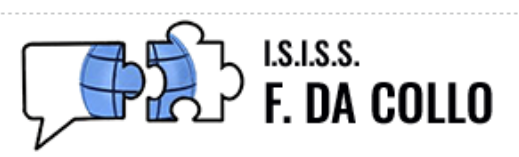

## **Conferma iscrizione**

Hai richiesto l'iscrizione alla lezione di Prova tenuta da Test Docente il giorno 26/04/2019 dalle 14:00 alle 16:00.

CONFERMA ISCRIZIONE